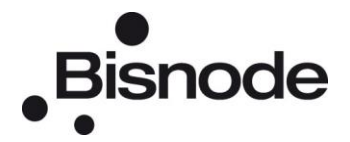

# PERSONKONTROLL

# Kom igång!

personkontroll.se/businesscheck

### **KOM I GÅNG**

#### Välkommen till Personkontroll. Så här enkelt kommer du igång med att använda tjänsten.

Titta gärna på vår "kom igång"-film på <u>Youtube</u>.

Logga in på www.personkontroll.se/businesscheck med de användaruppgifter du fick skickade till dig per e-post. Klicka på *Logga in*.

| Logga in               |          |
|------------------------|----------|
| Användarnamn (E-post): |          |
|                        | Logga in |

När du har loggat in kommer du direkt till fliken *Mitt konto*. Här väljer du **samma nummer** som det som står på USB-minnet du stoppar in i datorn. Du måste **matcha** dessa nummer annars går det inte att få fram någon rapport. *PKV:1502* står för PersonKontrollVecka, 15 (år) 02 (vecka).

| Mitt konto                                                                                                    |         |
|----------------------------------------------------------------------------------------------------|---------|
| Här väljer du <b>samma nummer</b> som finns på ditt USB-minne som du stoppar in i din dator, numret måste <b>matcha</b> för att du ska få fram din | apport. |
| ○ PKV:1450 ○ PKV:1451 ○ PKV:1452 ○ PKV:1453 ● PKV:1502                                                                                             |         |

Under fliken *Sök person* eller *Sök företag*. Klicka på *Sök* för att visa dina träffar eller *Börja om* om du vill göra en ny sökning.

| Personnummer: |                          |
|---------------|--------------------------|
| Förnamn:      | (Ex. Hans-Gunnar, Hans*) |
| Efternamn:    |                          |
| Adress:       | (Ex. Vasavägen, Vasa*)   |
| Postnummer:   | (Ex. 113 00, 113, 1)     |
| Postort:      | (Ex. Stockholm, Stock*)  |

Klicka på Välj för den person eller det företag du vill gå vidare med.

| räfflista    |                    |           |        |         |
|--------------|--------------------|-----------|--------|---------|
| Personnummer | Förnamn            | Efternamn | Adress | Postort |
|              | Hans Helge Lennart | Andersson |        | Väl     |
|              | Gösta Hans Ingvar  | Andersson |        | Väl     |
|              | Gusta mans myvar   | Andersson |        |         |

I nästa steg väljer du **vilken rapport** du vill se och klickar sen på *Hämta* (om du har valt fel person är det bara att klicka på *Tillbaka* för att göra en ny sökning). Summan för rapporten kommer att dras från din pott.

| Identitetsbekräftelse                                                                                    |
|----------------------------------------------------------------------------------------------------|
| Anders Johan Andersson<br>Personnummer: 1925-01-01-0101<br>Adress: Storgatan 54 lgh 1400, 11233 Storstad |
| Välj rapport                                                                                             |
| Personkontroll ( 25 SEK )                                                                                |
| Anmärkningskontroll ( 10 SEK )                                                                           |
| Fastighetskontroll ( 15 SEK )                                                                            |
| Inkomstkontroll ( 10 SEK )                                                                               |
| Scoringkontroll ( 10 SEK )                                                                               |
| Hämta Tillbaka                                                                                           |

Nu visas en **unik kod** för vald person eller företag och vald rapport.

| Identitetsbekräftelse                                                                                                    |
|----------------------------------------------------------------------------------------------------|
| Anders Johan Andersson                                                                                                    |
| Adress: Storgatan 54 lgh 1400, 11233 Storstad                                                                                                    |
| Kod:       D62FB3B4002B415CD33E5DFCDB449818613E2977164F5463360A6D8194CDEB9EEFB83C39152B3B8230A961         Ovan ser du din kod för vald person och rapport.                                                                                                    |
| <ol> <li>Markera koden genom att dubbelklicka i kodfältet.</li> <li>Kopiera koden genom att högerklicka och välj "Kopiera", alternativt tryck på "Ctrl"+"C" på tangentbordet.</li> <li>Sätt in ditt USB-minne i datorn för att klistra in koden och hämta vald rapport.</li> <li>Öppna filen "USB Kontroll" som ligger på USB minnet och ett nytt webbfönster öppnas.</li> </ol> |

Markera koden genom att dubbelklicka i kodfältet.

För att **kopiera koden**, högerklicka och välj *Kopiera* alternativt tryck på *Ctrl+C* på tangentbordet.

Nu kan du sätta in ditt USB-minne i datorn.

#### **USB-MINNE**

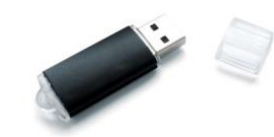

- 1. Öppna ditt USB-minne. Notera att beroende på vilket operativsystem du har öppnar du USB-minnet på olika sätt (exempelvis via Utforskaren eller "Din dator").
- 2. **Dubbelklicka** på *USB Kontroll* som ligger på USB-minnet. Ett nytt fönster eller en ny flik öppnas i din webbläsare.
- 3. I nästa steg finns information om dina åligganden och för att komma vidare klickar du på *klicka här* uppe till höger.
- 4. **Klistra in den kod** du tidigare kopierade från www.personkontroll.se/businesscheck genom att högerklicka och välj *Klistra in*, alternativt välja *Ctrl+V* på tangentbordet.
- 5. Klicka på knappen Hämta rapport.
- 6. Nu visas den rapport du har valt att hämta.

# ÖVRIGT

#### Saldo och Logga ut

**Saldo** – för att se hur mycket du har kvar i din pott kan du titta på informationen längst uppe till höger i tjänsten.

Logga ut - här loggar du ut från tjänsten genom att klicka på länken Logga ut.

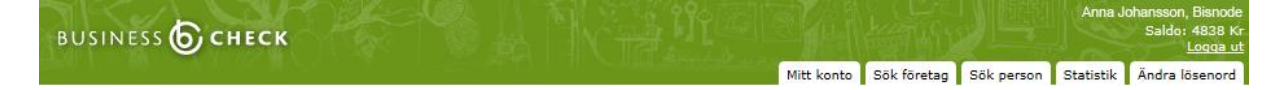

#### Byte av lösenord

Du byter lösenord under fliken Ändra lösenord.

| Ändra lösenord                                                  |       |  |  |
|-----------------------------------------------------------------|-------|--|--|
| Nuvarande lösenord:<br>Nytt lösenord:<br>Upprepa nytt lösenord: | Spara |  |  |

I vissa webbläsare kan du behöva godkänna "pop up"-rutor innan din rapport kan visas på skärmen.

Internet Explorer förhindrade den här webbsidan från att köra skript eller ActiveX-kontroller.

Tillåt innehåll som har blockerats

×

Mitt konto Sök person Statistik Ändra lösenord

Observera att personnummer som är spärrade (stulen eller borttappad identitetshandling eller blivit utsatt för identitetsstöld) i Bisnodes kreditupplysningsdatabas inte är spärrade i denna produkt.

## FRÅGOR

Vill du veta mer eller har frågor angående tjänsten Personkontroll är du välkommen att kontakta Bisnode.

www.bisnode.com Box 11124, 404 23 Göteborg Kundservice: +46 31 751 06 20 kredit.se@bisnode.com